令和6年度 【人手不足対策設備導入等 支援補助金】 電子申請マニュアル

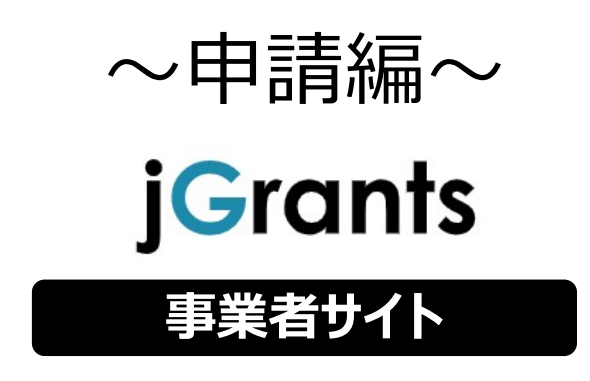

2025年3月17日 (人手不足対策設備導入等支援補助金 事務局)

# <u>目次</u>

| I. | 補助金の申請                   |
|----|--------------------------|
|    | (はじめに) - 申請の流れ P.2       |
|    | (はじめに) – 申請の流れとステータス P.3 |
| 1. | 補助金の検索P.4~6              |
|    |                          |

### II. 補助金の申請

| 1. | 補助金情報の確認  | P.7~14  |
|----|-----------|---------|
| 2. | 補助金申請     | P.15~28 |
| 3. | 差戻し時の修正対応 | P.29~32 |
| 4. | 審査結果の確認   | ₽.33~34 |

- I. 補助金の申請 (はじめに) - 申請の流れ -
- 申請したい補助金を、jGrantsに登録されている補助金の一覧から検索できます。
- 検索結果から補助金の申請情報を入力し、申請をすることができます。

| 1 | 申請したい補助                               | 助金を探        | <b>す</b> = | ⇒ <b>P.4</b>           |                            |   |
|---|---------------------------------------|-------------|------------|------------------------|----------------------------|---|
|   | 補助金を探す                                |             |            |                        |                            |   |
|   | 検索<br>キーワードを入れてください<br>所:時時に、コロナ、脳認時近 |             |            |                        |                            |   |
|   | 募集中の補助金のみ                             |             | 検索         | 当サイトで代理申請可能な補助金        | 077                        |   |
|   |                                       |             |            | 184 件中の 1 件目~ 20 件目を表示 | $ \langle \rangle \rangle$ | - |
|   | 補助金名                                  | 補助金上限額      | 対象地域       | 従業員数                   | 募集期間                       |   |
|   | 特別対応補助金                               | 5,000,000 円 | 全国         | 従業員の制約なし               | 2021年3月4日 ~<br>2021年3月10日  |   |

## ② 補助金の内容を確認する ⇒ P.7

| 人手不足対策設備導入等支援補助金

| 補助金のキャッチコピー |                                                                                                    |
|-------------|----------------------------------------------------------------------------------------------------|
| 補助金のサマリー    | ■目的・概要<br>長期化する原材料型の高騰や深刻な人手不足に対応するため、生産ラインの自動化・デジタル化などの業務プスの改善や業務効率化への取組、女性、若年層など多様な人材の活用につながる設備整備、システム導入等に向<br>協力化、省力化に力かる互談的な設制を行う県内中少企業新に対し、必要な経費の一部を補助します。 |
| 事業終了期限      | 2025年12月31日 23:59                                                                                                    |
| 当サイトの代理申請   | 不可                                                                                                    |
| 詳細          |                                                                                                    |
| 公募要領        |                                                                                                    |
|             |                                                                                                    |
| 交付要綱        |                                                                                                    |

## ③ 補助金の申請をする ⇒ P.15

### ここから先はGビズIDでのログイン後のみ操作可

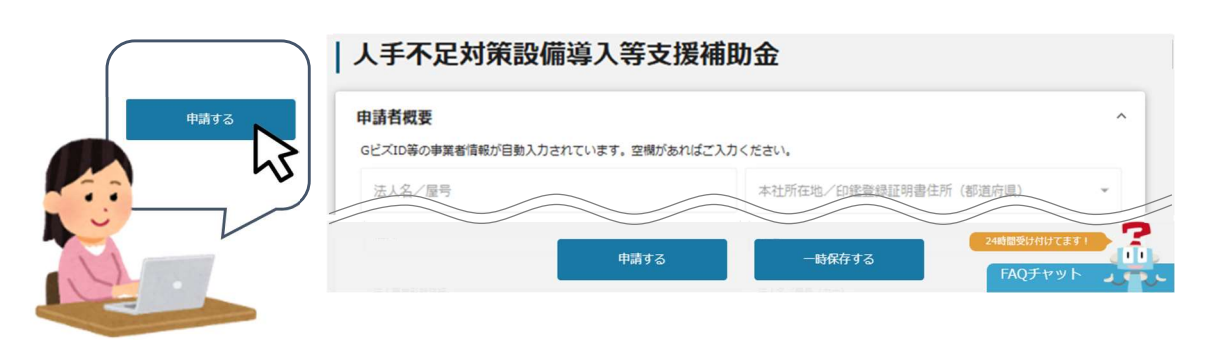

### I. 補助金の申請 (はじめに)- 申請の流れとステータス -

- 申請の流れは以下のとおりです。
  - ■ステータスの流れ

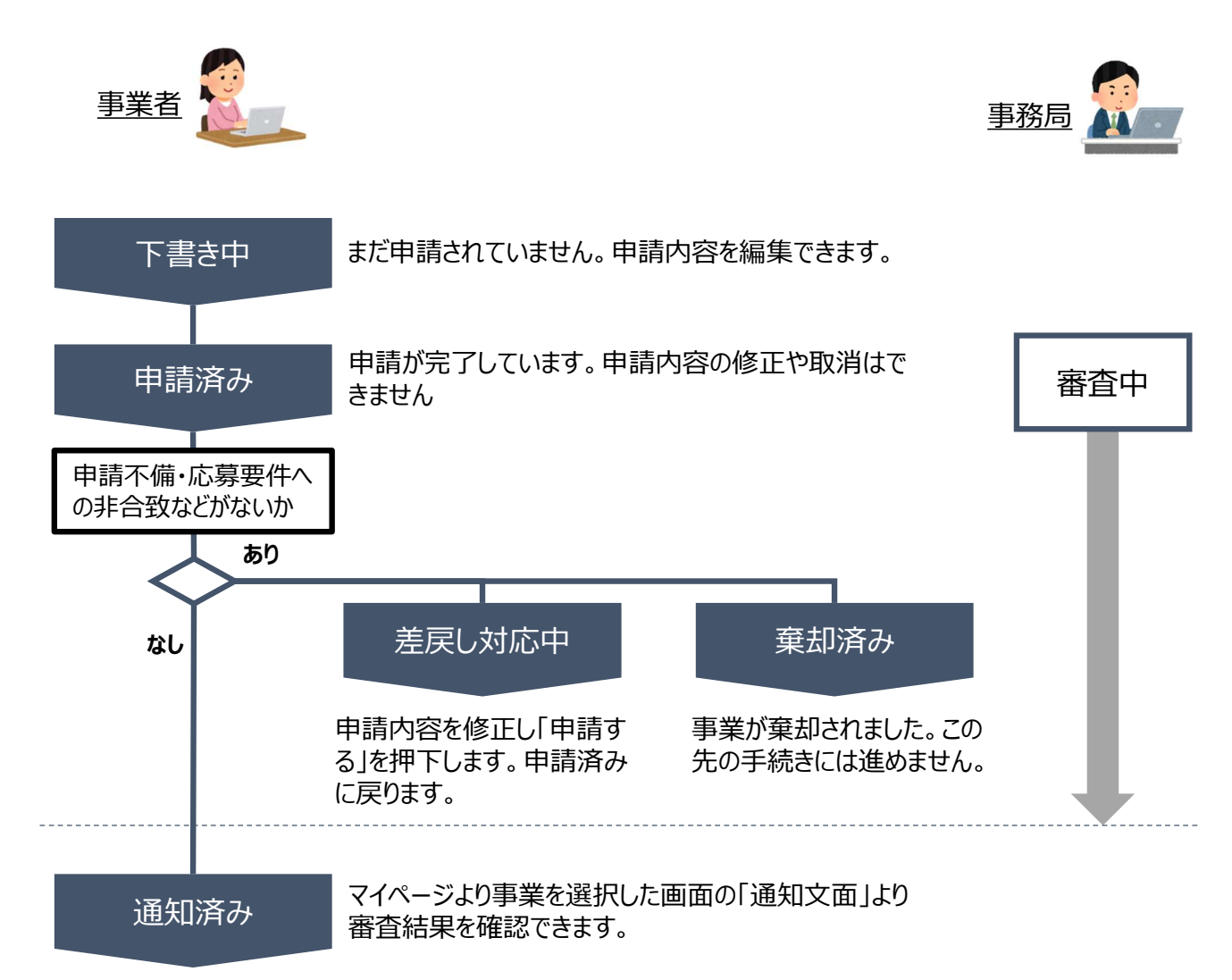

#### ■ステータス一覧

| ステータス名  | ステータスの説明                                                      |
|---------|---------------------------------------------------------------|
| 下書き中    | 申請画面で「一時保存する」ボタンを押下した後の状態です。<br>「下書き中」の場合のみ、申請情報を削除することができます。 |
| 申請済み    | 申請画面で「申請する」ボタンを押下した後の状態です。                                    |
| 差戻し対応中  | 申請内容が事務局から差戻しをされた後の状態です。                                      |
| 棄却済み    | 申請内容が事務局に棄却された後の状態です。                                         |
| 通知済み    | 採択・不採択通知以外の通知が発出された後の状態です。                                    |
| 採択通知済み  | 申請内容が事務局に採択され、採択通知が発出された後の状態です。                               |
| 不採択通知済み | 申請内容が、事務局に不採択され、不採択通知が発出された後の状態です。                            |

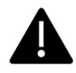

ステータスが「下書き中」以外の申請データは削除できません。

# I. 補助金の申請 1. 補助金の検索

| ΔΡΙ |        |
|-----|--------|
| ΔΡΙ |        |
|     | 山田太郎 👻 |
|     |        |
|     |        |
|     |        |
|     |        |

|                | 請の流れ よくあるご質問 マイページ | 山田太郎 👻      |
|----------------|--------------------|-------------|
| 補助金を探す         | キーワード検索は、          | 補助金の概要に含まれる |
| 検索             | ような単語でも検索          | 京可能です。      |
| 人手不足対策         | _                  |             |
| 例:持続化、コロナ、販路開拓 |                    |             |
| 条件から探す         |                    |             |
|                |                    |             |
|                |                    |             |

| 補助金を探す                         |                        |   |
|--------------------------------|------------------------|---|
| 検索<br>「キーワードを入れてください           |                        | × |
| 例:持続化、コロナ、販路開拓<br>条件から探す<br>業種 |                        |   |
| 従業員数の上限                        | ▼ 対象地域                 |   |
| テーマから探す                        |                        |   |
| 利用目的                           |                        | • |
| 募集中の補助金のみ 🔽                    | 当サイトで代理申請可能な補助金のみ 🦳 検索 | ] |

# I. 補助金の申請 1. 補助金の検索

|     |                                                                                                    |                                                                                                    |                                                                                                    |                                                                                                    | 0     |
|-----|----------------------------------------------------------------------------------------------------|----------------------------------------------------------------------------------------------------|----------------------------------------------------------------------------------------------------|----------------------------------------------------------------------------------------------------|-------|
|     |                                                                                                    | よくあるご質問 マイ                                                                                                    | イページ お問合せ一覧                                                                                                    | API 山田太郎 🗸                                                                                                    |       |
| _   | 3                                                                                                    |                                                                                                    |                                                                                                    |                                                                                                    |       |
|     |                                                                                                    |                                                                                                    |                                                                                                    |                                                                                                    |       |
| 手順2 | 検索したい補助金のキーワー                                                                                                    | ードの入力や、                                                                                                    | 、条件・テーマから                                                                                                    | ら絞り込み、「検索」                                                                                                    | 」ボタ   |
|     | i Cranta                                                                                                    |                                                                                                    |                                                                                                    | (181-171, 17-11)                                                                                                    |       |
|     | <b>」「「口」」」</b> 補助金を探す 申請の流                                                                                                    | れ よくあるご質問                                                                                                    | マイページ                                                                                                    | 山田太郎 👻                                                                                                    |       |
|     | 補助金を探す                                                                                                    | +-                                                                                                    | ワード検索は、補助                                                                                                    | 助金の概要に含まれる<br>がまです                                                                                                    | 3     |
|     | 検索                                                                                                    | <u>مر</u> ه                                                                                                    | る半話して快来り                                                                                                    | псс9。                                                                                                    |       |
|     | 人手不足対策                                                                                                    |                                                                                                    |                                                                                                    |                                                                                                    |       |
|     | 例:持続化、コロナ、販路開拓                                                                                                    |                                                                                                    |                                                                                                    |                                                                                                    |       |
|     | 条件から探す                                                                                                    |                                                                                                    |                                                                                                    |                                                                                                    |       |
|     |                                                                                                    |                                                                                                    |                                                                                                    |                                                                                                    |       |
| /   | は 時会を 恢才 一時間の 道外                                                                                                    |                                                                                                    |                                                                                                    |                                                                                                    |       |
|     |                                                                                                    | 1 よくあるご質問                                                                                                    | マイページ API: ハロ                                                                                                    | _                                                                                                    |       |
|     | 募集中の補助金のみ                                                                                                    | n よくあるご質問<br>当 <sup>り</sup><br>検索                                                                                   | <b>マイページ API: ADT</b> : ADT: ADT: ADT: ADT: ADT: ADT: ADT: ADT                                                                                | 金のみ 🗌                                                                                                    |       |
|     | 募集中の補助金のみ                                                                                                    | n よくあるご質問<br>当 <sup>5</sup><br>検索                                                                                   | <b>マイページ API: ADI</b> : ADI: ADI: ADI: ADI: ADI: ADI: ADI: ADI                                                                                | 金のみ<br>□                                                                                                    |       |
|     |                                                                                                    | n よくあるご質問<br>当 <sup>り</sup>                                                                                         | <b>マイページ API: AD7</b><br>サイトで代理申請可能な補助:                                                                                                    |                                                                                                    | -40-4 |
| 手順3 | <sup>募集中の補助金のみ</sup> ✓<br>入力したキーワードや条件・                                                                                                    | 1 よくあるご智問<br>当<br>検索<br>テーマに関連                                                                                      | マイページ API: ADT: ADT: ADT: ADT: ADT: ADT: ADT: ADT                                                                                             | <sup>金のみ</sup> □<br>助金一覧に表示さ                                                                                                    | これま   |
| 手順3 | <sup>募集中の補助金のか</sup> ✓<br>入力したキーワードや条件・<br>jGrants 補助金を探す 申請の流                                                                                                    | n よくあるご質問<br>当 <sup>5</sup><br>テーマに関連<br>れ よくあるご質問                                                                  | マイページ API: API: API: API: API: API: API: API:                                                                                                 | <sup>金のみ</sup> □<br>助金一覧に表示さ<br><sup>山田 太郎 →</sup>                                                                                                    | まれま   |
| 手順3 | <b>募集中の補助金のか</b> 入力したキーワードや条件・ <b>jGrants</b> 補助金を探す 申請の流                                                                                                    | n よくあるご質問<br>当 <sup>せ</sup><br>検索<br>テーマに関連<br>れ よくあるご質問                                                            | マイページ API: ADY<br>サイトで代理申請可能な補助。<br>する補助金が補<br>マイページ                                                                                          | <sup>金のみ</sup> □<br>助金一覧に表示さ<br><sup>山田 太郎 →</sup>                                                                                                    | まれま   |
| 手順3 | <sup> 募集中の補助金のか<br/>入力したキーワードや条件・<br/><b>jGrants</b> 補助金を探す 申請の流<br/>補助金を探す</sup>                                                                                                    | n よくあるご質問<br>当 <sup>せ</sup><br>テーマに関連<br>れ よくあるご質問                                                                  | マイページ API: ADY<br>サイトで代理申請可能な補助。<br>する補助金が補<br>マイページ                                                                                          | <sup>金のみ</sup> □<br>助金一覧に表示さ<br><sup>山田 太郎 →</sup>                                                                                                    | まれま   |
| 手順3 | 康単の補助金のみ     マ       入力したキーワードや条件・     JGrants 補助金を探す 申請の流     補助金を探す     補助金を探す     検索                                                                                               | n よくあるご質問<br>当 <sup>せ</sup><br>テーマに関連<br>th よくあるご質問                                                                 | マイページ API: ADI<br>サイトで代理申請可能な補助。<br>する補助金が補<br>マイページ                                                                                          | <sup>金のみ</sup> □<br>助金一覧に表示さ<br><sup>山田 太郎</sup> ▼                                                                                                    | まれま   |
| 手順3 | 康単の補助金のみ     マ       入力したキーワードや条件・     JGrants 補助金を探す 申請の流     補助金を探す     検索     人手不足対策                                                                                               | n よくあるご質問<br>当 <sup>5</sup><br>テーマに関連<br>sh よくあるご質問                                                                 | マイページ API: ADI: ADI: ADI: ADI: ADI: ADI: ADI: AD                                                                                              | <sup>金のみ</sup> □<br>助金一覧に表示さ<br><sup>山田 太郎 ・</sup>                                                                                                    | まれま   |
| 手順3 | 康単の補助金のみ     マ     マ     マ     マ     マ     ホーワードや条件・     「     「     「     「     て     て     て     て     れ助金を探す     申請の流     べ     補助金を探す     「     市法     ホー     、     コロナ、     既路関拓 | n よくあるご質問<br>当 <sup>5</sup><br>テーマに関連<br>sh よくあるご質問                                                                 | マイページ       API: API: API: API: API: API: API: API:                                                                                           | <sup>金のみ</sup> □<br>助金一覧に表示さ<br><sup>山田 太郎</sup> ◆                                                                                                    | まれま   |
| 手順3 |                                                                                                    | n よくあるご智問<br>当<br>テーマに関連<br>れ よくあるご質問                                                                               | マイページ       API: API: API: API: API: API: API: API:                                                                                           | 金のみ □     山田 太郎 マ     ハ     ハ      ハ     ハ | まれま   |
| 手順3 |                                                                                                    | n よくあるご智問<br>当<br>テーマに関連<br>れ よくあるご質問                                                                               | マイページ       API: API: API: API: API: API: API: API:                                                                                           | ±のみ □<br>助金一覧に表示さ<br>山田 太郎 ・<br>^<br>のみ □                                                                                                    | まれま   |
| 手順3 |                                                                                                    | 1 よくあるご智問<br>当<br>た<br>テーマに関連<br>れ よくあるご質問                                                                          | マイページ<br>する補助金が補<br>マイページ                                                                                                    | 金のみ □       助金一覧に表示さ     山田 太郎 マ       のみ □                                                                                                    | まれま   |
| 手順3 |                                                                                                    | n よくあるご智問<br>当<br>テーマに関連<br>れ よくあるご質問<br>出<br>出<br>(1)<br>(1)<br>(1)<br>(1)<br>(1)<br>(1)<br>(1)<br>(1)<br>(1)<br>( | マイページ         する補助金が補         マイページ         サイトで代理申請可能な補助金         サイトで代理申請可能な補助金         サイトで代理申請可能な補助金         1件目~20件目を表示         (従業員数の上限 | 曲のみ   助金一覧に表示さ   山田 太郎 マ   のみ   、 、 、 、 、 、 、 、 、 、 、 、 、 、 、 、 、 、 、                                                                                                    | まれま   |

- 1. 補助金情報の確認
- 補助金情報の確認方法をご紹介します。

手順4

申請対象の補助金名を押下すると、補助金の申請詳細画面に遷移します。

|                  |                                                                                                    |                                                                                                    | SHITTER SHADE                                                                                                    |                    |             |
|------------------|----------------------------------------------------------------------------------------------------|----------------------------------------------------------------------------------------------------|----------------------------------------------------------------------------------------------------|--------------------|-------------|
| 補助金名             | 補助金上限額                                                                                                    | 対象地域                                                                                                    | 従業員数の上限                                                                                                    | 募集期間               |             |
| 人手不足対策設備導入等支援補助金 | 10,000,000 円                                                                                                    | 岡山                                                                                                    | 900人以下                                                                                                    | 2025年3月<br>2025年5月 | 17日~<br>13日 |
|                  | 773                                                                                                    |                                                                                                    |                                                                                                    |                    |             |
|                  |                                                                                                    |                                                                                                    | 1 件中の 1 件目~ 1 件目を表示                                                                                                    | < <                | > >         |
|                  |                                                                                                    |                                                                                                    |                                                                                                    |                    |             |
|                  |                                                                                                    |                                                                                                    |                                                                                                    |                    |             |
| 「手不足対策設備         | 譐入等支援補                                                                                                    | 助金                                                                                                    |                                                                                                    |                    |             |
| 明重               |                                                                                                    |                                                                                                    |                                                                                                    |                    |             |
| きまたないようビー        |                                                                                                    |                                                                                                    |                                                                                                    |                    |             |
| 助金のキャッテュヒー       |                                                                                                    |                                                                                                    |                                                                                                    |                    |             |
|                  | <ul> <li>■ 補助限度額<br/>補助限度額:上限1,0007</li> </ul>                                                                                                    | と業者<br>5円 下限1007                                                                                                    | 5円                                                                                                    |                    |             |
|                  | (※甲冑は税抜き総額150)<br>補助率:223以内<br>主な対象経費:省人化・省力化<br>・設備等購入費・システム等<br>・運搬算購入費・クラウドザ<br>・技術指導費・外注委托費等                                                                                                    | 万円~)<br>、製造・作業スピ<br>滞築費<br>──ビス利用費                                                                                                    | ード向上、システム化による一元管理                                                                                                    | 2、離でも使える           | 5機械等        |
|                  | <ul> <li>(※申購は税抜き総額150)</li> <li>補助率:2/3以内</li> <li>主な対象経費:当人化・当力化</li> <li>・投稿等購入費・システム等</li> <li>連発具購入費・クラウドザ</li> <li>・技術指導費・外注委托費等</li> <li>(※詳細は公式サイトより募集事</li> </ul>                                                                                                    | 万円~)<br>、製造・作業スピ<br>湯葉費<br>  ビス利用費<br> -<br>関項をご覧くださ!                                                                                                    | ード向上、システム化による一元管理<br>い)                                                                                                 | 1. 離でも使える          | 5機械等        |
|                  | <ul> <li>(※申購は税抜き総額150)</li> <li>(補助率:2/3以内</li> <li>主な対象経費:省人化・省力化</li> <li>・投傷等購入費・システム等</li> <li>・運搬具購入費・クラウドサ</li> <li>・技術指導費・外注委託費等</li> <li>(※詳細は公式サイトより募集等</li> <li>(※詳細は公式サイトより募集等</li> <li>(※詳細は公式サイト報告報</li> <li>(※詳細は公式サイトより募集等</li> </ul> <li>(※詳細は公式サイトより募集等</li> <li>(※詳細は公式サイトより募集等</li> <li>(※詳細は公式サイトより募集等</li> <li>(※詳細は公式サイトより募集等</li> <li>(※詳細は公式サイトより募集等</li> <li>(※詳細は公式サイトより募集等</li> <li>(※詳細は公式サイトより換集)</li> <li>(※詳細は公式サイトより換集)</li> <li>(※詳細は公式サイトより換集)</li> <ul> <li>(※詳細は公式サイトより換集)</li> </ul>                                                                                                    | 5円~)<br>、 製造・作業スピ<br>端端変費<br>ーピス利用費<br>、<br>要項をご覧ください<br>92~3週間)<br>添ダウンロード<br>・<br>の要書類の準備<br>い<br>中購<br>単伏況を確認                                                                                                    | ード向上、システム化による一元管理<br>い)                                                                                                 | 2、雄でも使える           | 5機械等        |
|                  | <ul> <li>(※申購は税抜き総額150)</li> <li>補助率:2/3以内</li> <li>主な対象経費:省人化・省か化</li> <li>・設備等購入費・システム等</li> <li>・運搬員購入費・クラウドサ</li> <li>・技術指導費・外注委託費等</li> <li>(※詳細は公式サイトより募集等</li> <li>(※詳細は公式サイトより募集等</li> <li>(※詳細は公式ロか必要となど<br/>の見ていため要</li> <li>(※詳細は公式ロか必要となど<br/>の見ていため要</li> <li>(※詳細は公式ロか必要となど<br/>の見ていため要</li> <li>(※詳細は公式ロか必要となど<br/>の見ていため要</li> <li>(※詳細は公式ロか必要となど<br/>の見ていため要</li> <li>(※詳細は公式ロか必要となど<br/>の見ていため要</li> <li>(※詳細は公式ロか必要となど<br/>の見ていため要</li> <li>(※詳細は公式ロかる)</li> <li>(※詳細は公式ロかる)</li> <li>(※詳細は公式ロかる)</li> <li>(※詳細は公式ロかる)</li> <li>(※詳細は公式ロかる)</li> <li>(※注意を)</li> <li>(※詳細は公式ロかる)</li> <li>(※注意を)</li> <li>(※注意を)</li> <li>(※注意を)</li> <li>(※注意を)</li> <li>(※注意を)</li> <li>(※注意を)</li> <li>(※注意を)</li> <li>(※注意を)</li> </ul> <li>(※注意を)</li> <li>(※注意を)</li> <li>(※注意を)</li> <li>(※注意を)</li> <li>(※注意を)</li> <li>(※注意を)</li> <li>(※注意を)</li> <li>(※注意を)</li> <li>(※注意を)</li> <li>(※注意を)</li> <li>(※注意を)</li> | <ul> <li>万円~)</li> <li>製造・作業スピ</li> <li>構築費</li> <li>ービス利用費</li> <li>シブロービス利用費</li> <li>シジョンロード</li> <li>・ジ要書類の準備</li> <li>ド申請</li> <li>科状況を確認</li> <li>2x3週間かかるこ</li> <li>調してください。</li> <li>ージにて申請状況</li> <li>ってない場合は受</li> </ul> | ード向上、システム化による一元管理<br>い)<br>ともありますのでご注意ください。<br><u>後確認してください。</u><br><u>付できていません</u> のでご注意ください                           | ₹、雄でも使える           | 5機械等        |
|                  | (※申購は税抜き総額150)<br>補助率:2/3以内<br>主な対象経費:省以内・<br>主な対象経費:省以内・<br>市動等様入費・システム等<br>・運搬具購入費・クラウドサ<br>・技術指導費・外注委托費等<br>(※詳細は公式サイトより募集]<br>=申請の流れ<br>ステップ④:GビズID取得(様<br>ステップ④:GビズID取得(様<br>ステップ④:GTATSCで総行<br>ステップ④:JGTATSCで総行<br>ステップ④:JGTATSCで総行<br>ステップ③:jGTATSCで総行<br>ステップ③:jGTATSCで総行<br>ステップ③:JGTATSCで総行<br>ステップ③:JGTATSCで総行<br>ステップ③:JGTATSCで総行<br>ステップ③:JGTATSCで総行<br>ステップ③:JGTATSCで総行<br>ステップ③:JGTATSCで総行<br>ステップ③:JGTATSCで必ず量子単<br>※申購はGTATSCで必ず量子単<br>※申請の完了はJGTATSCマイペ<br>申請状況が「申請済み」にない                                                                                                    | 5円~)<br>、 製造・作業スピ<br>端端変費<br>ービス利用費<br>調査をご覧ください<br>92~3週間)<br>添グウンロード<br>、 必要書類の準備<br>ド申請<br>時状況を確認<br><b>ります。</b><br>2~3週間かかるこ<br><u>購してください。</u><br>-シにて申請状況<br>ってない場合は受<br>5月13日(火):                                           | ード向上、システム化による一元管理<br>い)<br>ともありますのでご注意ください。<br><u>し</u><br><u>你確認してください。</u><br>付 <u>でさていません</u> のでご注意ください<br>※最終日17時必看 | 2、雄でも使える           | 5機械等        |
|                  | <ul> <li>(※申購は税抜き総額150)</li> <li>補助率:2/3以内</li> <li>主な対象経費:省人化・省か化</li> <li>・設備等購入費・システム等</li> <li>・運搬具購入費・クラウドサ</li> <li>・技術指導費・外注委託費等</li> <li>(※詳細は公式サイトより募集等</li> <li>●申請の流れ</li> <li>ステッブ①:GビズID取得(様<br/>ステッブ②:本HPから株式等<br/>ステッブ②:本HPから株式等<br/>ステッブ③:jGrantsにてで単等</li> <li>×車購にはGビズIDが必要となり</li> <li>GビズIDの取得には申購から2</li> <li>※車購はGrantsにて必ず電子堆</li> <li>×車購込の二は「申請あみ」にない</li> <li>申請受付期間</li> <li>令和7年3月17日(月)~</li> <li>■申請方法</li> </ul>                                                                                                    | 5円~)<br>、製造・作業スピ<br>端装数<br>マーピス利用数<br>「<br>「<br>「<br>「<br>「<br>「<br>「<br>「<br>「<br>「<br>「<br>「<br>「                                                                                                    | ード向上、システム化による一元管理<br>い)<br>ともありますのでご注意ください。<br>存確感してください。<br>付できていませんのでご注意ください<br>*-<br>級終日17時必看                        | ₹、雄でも使える           | 5機械等        |

GビズID取得はこちら (※取得まで約2~3週期かかることもあります)

# Ⅱ.補助金の申請1.補助金情報の確認

| 概要          |                                                                                                    |
|-------------|----------------------------------------------------------------------------------------------------|
| 補助金のキャッチコピー |                                                                                                    |
| 補助金のサマリー    | ■目的・概要<br>長期化する原材料費の高額や深刻な人手不足に対応するため、生産ラインの自動化・デジタル化などの業務プロスの改善や業務効率化への取組、女性、若年層など多様な人材の活用につながる設備整備、システム導入等に向い<br>省人化・省力化にかかる意欲的な取組を行う県内中小企業者に対し、必要な経費の一部を補助します。                   |
|             | ■補助対象者<br>県内に興業所等を有する中小企業者                                                                                                    |
|             | ■補助限度額<br>補助限度額:上限1,000万円 下限100万円<br>(※甲期は税抜き総額150万円~)<br>補助数:2,210円                                                                                                    |
|             | (福田)年:275(20)<br>主な対象経費:省人化・省力化、製造・作業スピード向上、システム化による一元管理、推でも使える機械等<br>・設備等購入費・システム等構築費<br>・運搬見購入費・クラウドサービス利用費<br>・技術指導員・外注意託費等                                                      |
|             | (相助平:2/3以内)<br>主な対象経費:省人化・省カ化、製造・作業スピード向上、システム化による一元管理、誰でも使える機械等<br>・設備等購入費・システム等構築費<br>・運搬具購入費・クラウドサービス利用費<br>・技術指導費・外注委託費等                                                        |
|             | (※詳細は <u>公式サイト</u> より募集要項をご覧ください)                                                                                                    |
|             | <ul> <li>申請の流れ</li> <li>ステップ①:GビズID取得(約2~3週間)</li> <li>ステップ②:本HPから様式等をダウンロード</li> <li>ステップ③:申請書類の作成、必要書類の準備</li> <li>ステップ④:jGrantsにて電子申請</li> <li>ステップ⑤:jGrantsにて申請状況を確認</li> </ul> |
|             | ※申請にはGビズIDが必要となります。                                                                                                    |
|             | GビスIDの取得には申請から2~3週間かかることもありますのでご注意くたさい。<br>※申請はjGrantsにて <b>必ず電子申請してください。</b><br>※ <u>申請の完了はiGrantsのマイページにて申請状況を確認してください。</u><br>申請状況が「申慎済み」になってない場合は受付できていませんのでご注意ください。            |
|             | ■申請受付期間<br>令和7年3月17日(月)~5月13日(火)※最終日17時必希                                                                                                    |
|             | ■ 申請方法<br>察集要項等をご確認の上、jGrantsにで電子申請してください。<br>(郵送、持参、電子メールによる申請は受け付けできません。)                                                                                                    |
|             | GビズID取得はこちら<br>(※取得まで約2~3週間かかることもあります)                                                                                                    |
|             | jGrants 電子申請はこちら                                                                                                    |
|             | ■資料、申請書類<br>下記公式サイトとりそれぞればロンロードしてください。                                                                                                    |

手順6

### 1. 補助金情報の確認

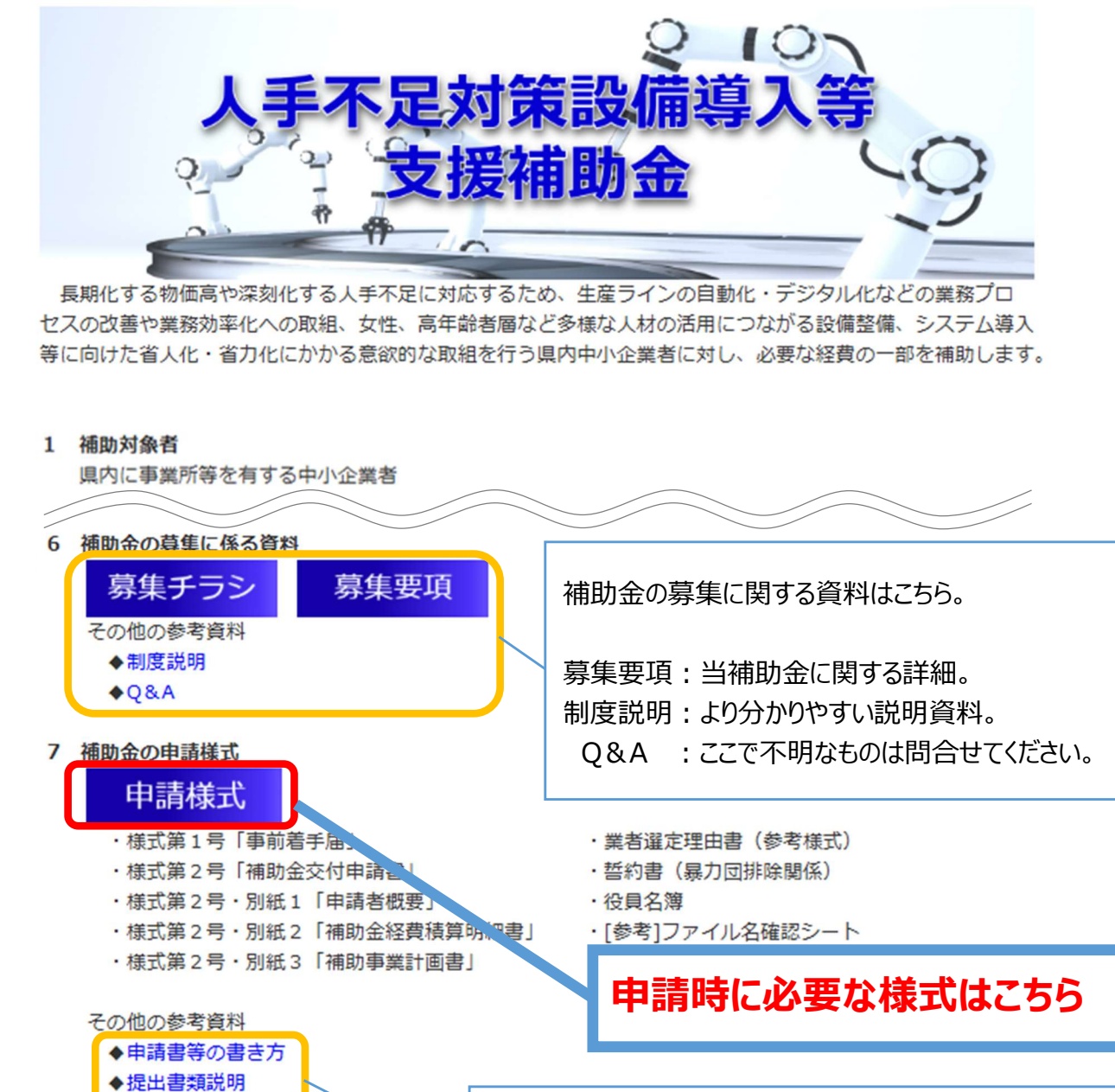

公式サイトから、申請様式をダウンロードしてください。

8 注意事項

・令和7年12月31日(水)までに補助事

・申請書は必ずjGrantsから電子申請して

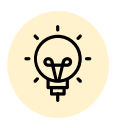

※使用するブラウザや設定によって、ダウンロード時の挙動は異なります。

- 1. 補助金情報の確認
- 申請に必要な資料の準備をします。

### 手順7 ダウンロードした申請様式のファイルをもとに申請書類を作成します。

・公式サイトからダウンロードできる申請書類

| No. | 書類名                                | 内容                    | 添付 |
|-----|------------------------------------|-----------------------|----|
| 1   | 01_様式第1号「事前着手届」_(企業名)              | 事前着手を行う、又は行った際に提出する書類 | 任意 |
| 2   | 02_様式第2号・別紙1、2「補助金交付申<br>請書」_(企業名) |                       | 必須 |
| 3   | 03_様式第2号・別紙3「補助事業計画書」<br>(企業名)     |                       | 必須 |

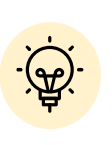

・申請書類の書き方については、公式サイトにて「申請書の書き方説明」を掲載していますので、注意点等をご確認ください。

- 1. 補助金情報の確認
- 申請に必要な資料の準備をします。

ダウンロードした申請様式のファイルをもとに、申請に必要な書類を取 得及び作成します。 手順7

・ご自身で用意していただく書類

| No. | 書類名                                                                                                    | 内容                                                                                                 | 添付        |
|-----|----------------------------------------------------------------------------------------------------|----------------------------------------------------------------------------------------------------|-----------|
| 4   | 04_カタログ又は仕様書_(企業名)                                                                                                    | 補助対象経費に該当する箇所のみ(上限10枚)                                                                             | 必須        |
| 5   | 05_本見積書_(企業名)                                                                                                    | 実際に発注する予定の見積書                                                                                      | 必須        |
| 6   | 06_相見積_(企業名)<br>又は、06_業者選定理由書_(企業名)                                                                                                    | 比較検討する2者目の見積書<br>※型番、仕様等が完全に一致するもの<br>2者目の見積書が取得できない場合のみ、業者選定理<br>由書を提出                            | 必須        |
| 7   | (事前着手を行った場合のみ)<br>07_1_注文書_(企業名)(もしくは契約書)<br>07_2_注文請書_(企業名)<br>(上記が注文書でなく契約書の場合は不要)<br>07_3_納品書_(企業名)<br>07_4_請求書_(企業名)<br>07_5_支払関係書類_(企業名) | 事前着手を行った事を示す書類<br>※注文書か契約書はいずれか片方<br>※支払い関係書類は通帳の表面、見開き1ページ、<br>入金が確認出来るページ(電子送金の場合はそれに準<br>ずるページ) | 任意        |
| 8   | 08_「誓約書」の写し_(企業名)                                                                                                    | 暴力団員による不当な行為の防止等に関する法律や、<br>岡山県暴力団排除条例に抵触していない事の誓約書                                                | 必須        |
| 9   | 09_企業の役員名簿_(企業名)                                                                                                    | (法人の場合のみ)<br>履歴事項全部証明書の通りに記載                                                                       | 法人は<br>必須 |

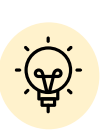

・申請書類については、公式サイトにて「提出書類説明」を掲載していますので、 注意点等をご確認ください。

- 1. 補助金情報の確認
- 申請に必要な資料の準備をします。

ダウンロードした申請様式のファイルをもとに、申請に必要な書類を取 手順7 得及び作成します。

#### ・ご自身で用意していただく書類

| No. | 書類名                                                    | 内容                                                                                                    | 添付 |
|-----|--------------------------------------------------------|----------------------------------------------------------------------------------------------------|----|
| 10  | 10_直近1期分の決算書の写し_(企業名)<br>(個人事業主は、<br>10_青色申告決算書_(企業名)) | <ul> <li>(法人の場合のみ)</li> <li>貸借対照表・損益計算書・販売費及び一般管理</li> <li>費内訳書・製造原価報告書又は完成工事原価報告</li> <li>書・株主資本等変動計算書・個別注記表</li> <li>※経費付属明細書は添付しない事</li> <li>(個人事業主の場合のみ)</li> <li>青色申告決算書</li> </ul> | 必須 |
| 11  | 11_履歴事項全部証明書_(企業名)<br>(個人事業主は、<br>11_開業届の写し_(企業名))     | <ul> <li>(法人の場合のみ)</li> <li>履歴事項全部証明書(登記簿謄本)の写し</li> <li>※3ヶ月以内のもの</li> <li>(個人事業主の場合のみ)</li> <li>開業届の写し(税務署の受付印があるもの)</li> </ul>                                                        | 必須 |
| 12  | 12_県税の完納証明書_(企業名)                                      | 県税に未納がないことの証明ができる書類(県税の完<br>納証明書)又は、徴収の猶予を受けていることがわかる<br>証明書の写し<br>※3ヶ月以内のもの                                                                                                    | 必須 |
| 13  | 13_許可・登録書面の写し_(企業名)                                    | (該当者のみ)<br>許可、登録等を要する業種にあってはその書面の写し                                                                                                    | 任意 |
| 14  | 14_減価償却明細書_(企業名)                                       | (設備等を改良する場合のみ)<br>減価償却明細書(対象設備が確認できる部分)の写し                                                                                                    | 任意 |

, , , , ・申請書類については、公式サイトにて「提出書類説明」を掲載していますので、 注意点を、ご確認くださいませ。 ・取得先については「申請様式」内の「【参考】提出書類 ファイル名確認シート」に

てご確認いただけます

1. 補助金情報の確認

# 補助金申請のための準備はここまでです。 次ページからjGrantsを操作していきます。

1. 補助金情報の確認

## 申請画面 申請をする場合は、画面下部の「申請する」ボタンを押下します。 「一覧に戻る」ボタンを押下すると、「補助金を探す」画面に戻ります。 ※GビズIDのログイン後でないと「申請する」ボタンは表示されません。

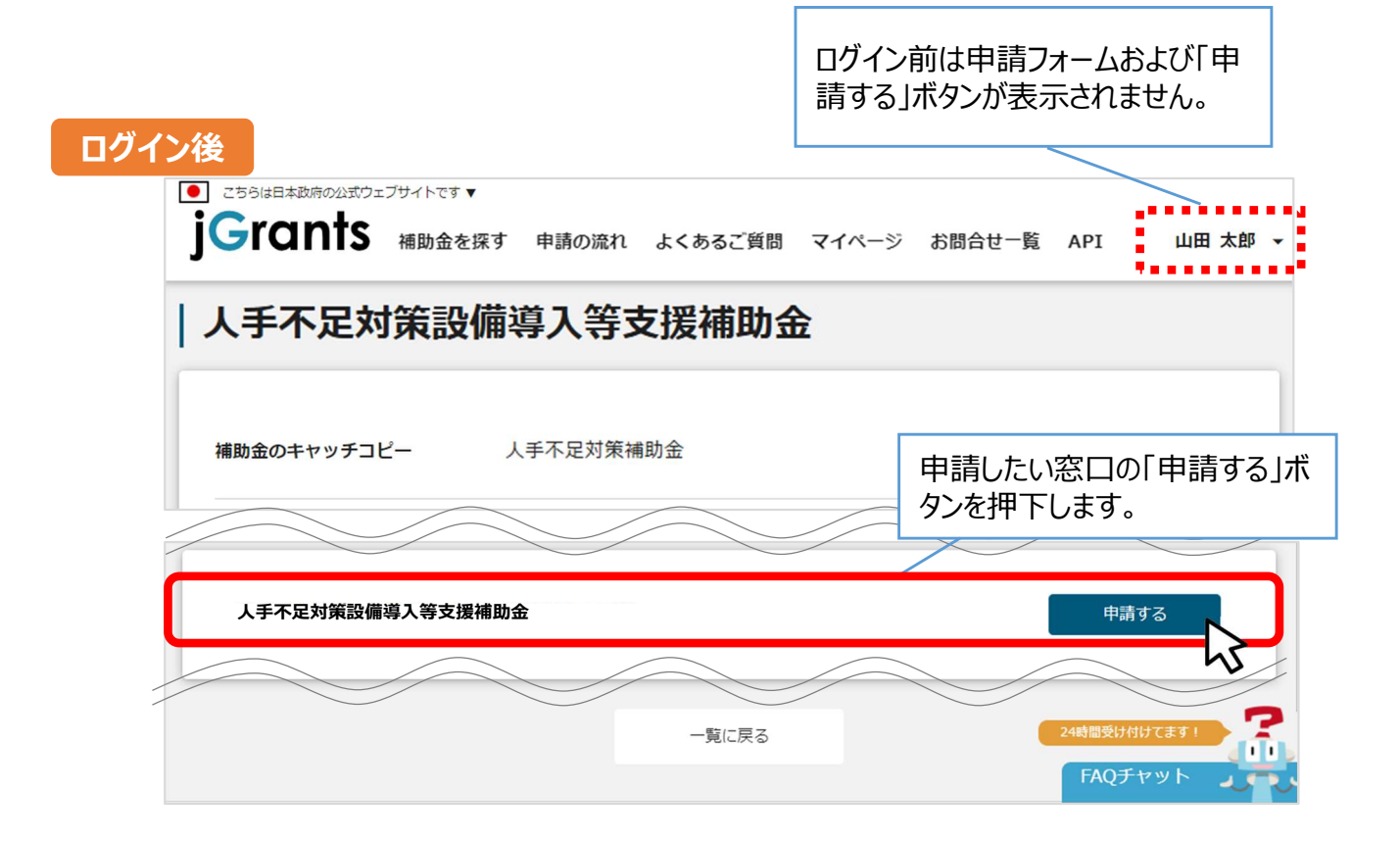

| 申請                                                                                   |                                    |
|--------------------------------------------------------------------------------------|------------------------------------|
| 申請先情報       補助金名     人手不足対策設備導入等支援       申請フォーム名     【人手不足対策補助金】申請                   | 援補助金<br>請                          |
| 申請者概要                                                                                |                                    |
| GビズID等の事業者情報が自動入力されています。空機があれば                                                       | ご入力ください。                           |
| 法人名/屋号                                                                               | 本社所在地/印鑑登録証明書住所(都道府県)              |
| 本社所在地/印鑑登録証明書住所 (市区町村)                                                               | 本社所在地/印鑑登録証明書住所 (番地等)              |
| 代表者名/個人事業主氏名(姓)                                                                      | 代表者名/個人事業主氏名(名)                    |
| 代表者名/個人事業主氏名(セイ)                                                                     | 代表者名/個人事業主氏名(メイ)                   |
| 【添付ファイルは「提出書類ファイル名確認シート」に沿ったフ                                                        | アイル名を付けてください】                      |
| 「01_様式第1号「事前着手届」」をPDFに変換し、添付してくださ<br>※作成困難な場合は添付不要です<br>必須 添付:02_(様式第2号・別紙1、2)「補助金交付 | い<br>申請書」_企業名 (Excel) 27-          |
| Excelファイルのまま「02-1 (様式第2号・別紙1、2)「補助金交                                                 | 付申請書」」を添付してください                    |
| 添付:02_(様式第2号・別紙1、2)「補助金交付申請                                                          | 書」_企業名 (PDF) ア・<br>選               |
| 「02-1 (様式第2号・別紙1、2)「補助金交付申請書」」の3つの<br>※作成困難な場合は添付不要です                                | シートをPDFに変換し、1つのPDFデータにまとめて添付してください |
| 補助事業計画書                                                                              |                                    |
| 【添付ファイルは「提出書類ファイル名確認シート」に沿ったフ                                                        | ファイル名を付けてください]                     |
|                                                                                      |                                    |
| (設備等を改良する場合のみ) 減価償却明細書(対象設備が確認で                                                      | きる部分)の写し                           |
| 添付資料(予備)                                                                             |                                    |
|                                                                                      | 2                                  |
| 添付資料(予備)① ファイル<br>を選択                                                                | 添付資料(予備)② を                        |

申請者概要

| 法人名/屋号 📩 📩                                          | 本社所在地/印鑑登録証明書住所(都道)(4) |  |  |  |  |
|-----------------------------------------------------|------------------------|--|--|--|--|
| 本社所在地/印鑑登録証明書(一)(市区町村)                              | 本社所在地/印鑑登録証明書住所(番地     |  |  |  |  |
| 代表者名/個人事業主氏名(次                                      | 代表者名/個人事業主氏名(名)        |  |  |  |  |
| 代表者名/個人事業主氏名(大大)                                    | 代表者名/個人事業主氏名(メイ)       |  |  |  |  |
| ※付ファイルは「提出書類ファイル名確認シート」に沿ったフ                        | ァイル名を付けてください】          |  |  |  |  |
| 添付:01_様式第1号「事前着手届」_(企業名)(PDF) ファイバ<br>選択            |                        |  |  |  |  |
| 「01_様式第1号「事前着手届」」をPDFに変換し、添付してください                  |                        |  |  |  |  |
|                                                     |                        |  |  |  |  |
| Excelファイルのまま「02-1 (様式第2号・別紙1、2)「補助金交付申請書」」を添付してください |                        |  |  |  |  |

### GビズID等の事業者情報が転記されています。 こちらの情報は、申請画面での編集ができません。 編集の必要がある場合は「Gビズサイト」にて編集を行ってください。

【添付ファイルは「提出書類ファイル確認シート」に沿ったファイル名を付けてください】

①「01\_様式第1号「事前着手届」\_企業名」 (PDF)

事前着手を行う、行った場合は必須。

※未提出の状態で注文した場合は、交付決定後であっても対象外。

②「02\_(様式第2号・別紙1、2)「補助金交付申請書」\_企業名」(Excel)
 補助金を申請するうえで、必須の書類。

Excel形式のまま添付。

③「02\_(様式第2号・別紙1、2)「補助金交付申請書」\_企業名」(PDF)
 ②のExcelデータ内にある3つのシートをPDFに変換し、1つにまとめて添付。
 ※作成困難な場合は添付不要。

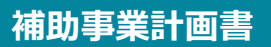

| 添付ファイルは「提出書類ファイル名確認シート」に沿ったファイル名を付けてください】                     |             |
|---------------------------------------------------------------|-------------|
| ※ 添付:03_(様式第2号・別紙3)「補助事業計画書」_企業名(Word)                        | ファイルな<br>選択 |
| Wordファイルのまま「03_ (様式第2号・別紙3)「補助事業計画書」」を添付してください                | 1           |
| 添付:03_ (様式第2号・別紙3)「補助事業計画書」_企業名(PDF)                          | ファイルな<br>選択 |
| 「03_ (様式第2号・別紙3)「補助事業計画書」」をPDFに変換し添付してください<br>※佐応国職な場合は添付不要です | (2)         |

経費に掛かる書類

「補助事業計画書」

- 「03\_(様式第2号・別紙3)「補助事業計画書」\_企業名」(Word) 補助金を申請するうえで、必須の書類。 Word形式のまま添付。
- ②「03\_(様式第2号・別紙3)「補助事業計画書」\_企業名」(PDF)
   ①のWordデータをPDFに変換し、添付。
   ※作成困難な場合は添付不要。

### 経費に掛かる書類

| 【添付ファイルは「提出書類ファイル名確認シート」に沿ったファイル名を付けてください】                                                                                       |                                       |
|----------------------------------------------------------------------------------------------------|---------------------------------------|
| ◎須 添付:04_カタログ又は仕様書_企業名(PDF)                                                                                                    | ファイルを<br>選択                           |
| 補助対象経費に該当する箇所のみ(上限10枚)                                                                                                    | 1                                     |
| 必須 添付:05_本見積書_企業名(PDF)                                                                                                    | ファイルを<br>選択                           |
| 実際に発注する予定の見積書                                                                                                    | 2                                     |
| 必須 添付:06_相見積書又は業者選定理由書_企業名(PDF)                                                                                                  | ファイルを<br>選択                           |
| <ul> <li>         ※利1:00_但見損害又は美名選足理由書_企業名(PDF)         </li> <li>         比較する2者目の見積書         ※型番・仕様等が完全に一致するもの     </li> </ul> | ····································· |

(事論美千方にった根へのふ) セチニーちスて习済戦方送け| アノださい

「経費に掛かる書類」

#### ①「04\_カタログ又は仕様書\_企業名」(PDF)

補助対象経費に該当する箇所のみ添付。(上限10枚)

#### ②「05\_本見積書\_企業名」(PDF)

実際に発注する予定の見積書を添付。

#### ③「06\_相見積書又は業者選定理由書\_企業名」(PDF)

比較する2者目の見積書を添付。

※型番・仕様等が完全に一致するもの。

2者目の見積書が取得できない場合のみ、業者選定理由書を添付。

事前着手を行った場合のみ

#### (事前着手を行った場合のみ)お手元にある下記資料を添付してください。 【添付ファイルは「提出書類ファイル名確認シート」に沿ったファイル名を付けてください】 ファイル ファイル 添付:07\_1\_注文書もしくは契約書\_企業名: 2 添付:07\_2\_注文請書\_企業名(PDF) を選択 を選択 ファイル ファイル (3 添付:07\_3\_納品書\_企業名(PDF) 添付:07\_4\_請求書\_企業名(PDF) (4 を選択 を選択 添付:07\_5\_支払関係書類\_企業名(PDF) 5 を選択 誓約書の写し ▲ 事前着手を行う、行った場合のみご提出いただく箇所です ▲ ①「07 1 注文書もしくは契約書 企業名」(PDF) ②「07\_2\_注文請書\_企業名」(PDF) ①で契約書を添付した場合は不要。 ③「07 3 納品書 企業名」(PDF) ④「07 4 請求書 企業名」(PDF) ⑤「07\_5\_支払い関係書類\_企業名」(PDF)

通帳の表面、見開き1ページ、入金が確認出来るページを添付。 (電子送金の場合はそれに準ずるページ)

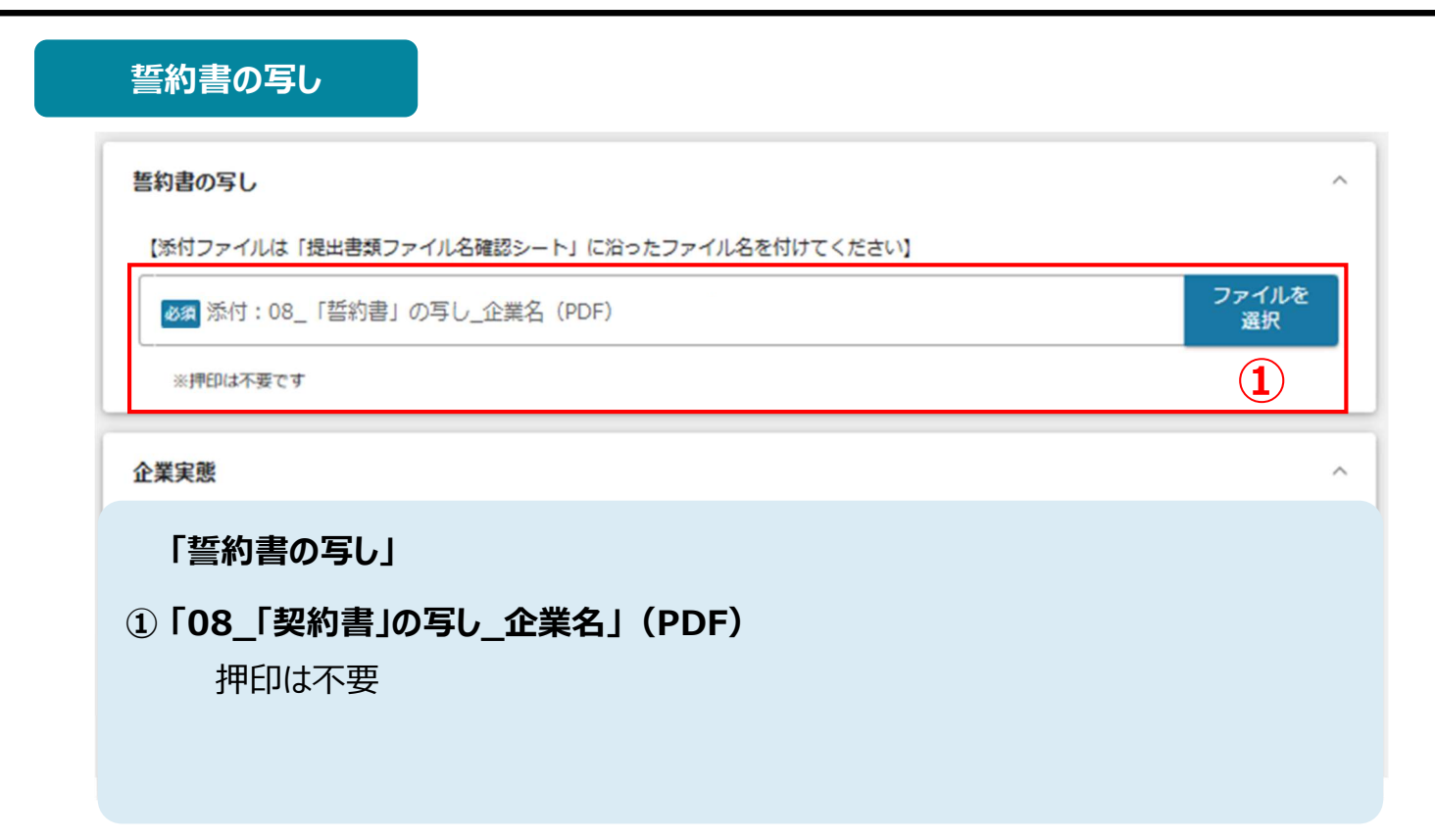

企業実態 企業実態 【添付ファイルは「提出書類ファイル名確認シート」に沿ったファイル名を付けてください】 ファイルを 添付:09\_企業の役員名簿\_企業名(PDF) 選択  $(\mathbf{1})$ ※法人の場合のみ必須 ファイルを ∞3 添付:10\_直近1期分の決算書の写し\_企業名(PDF) / 10\_直近1期分の青色申告決算書の写し\_企業… 選択 (法人の場合) 直近1期分の決算書の写し ・貸借対照表 ・損益計算書 ・販売費及び一般管理費内訳書 ・製造原価報告書又は完成工事原価報告書 ・株主資本等変動計算書 ・個別注記表 ※経費付園明細書は不要 (2) (個人事業主の場合) 直近1期分の青色申告決算書の写し ファイルを ◎須 添付:11\_履歴事項全部証明書\_企業名(PDF) / 11\_開業届の写し\_企業名(PDF) 選択 (法人の場合のみ) 履歴事項全部証明書(登記簿謄本)の写し ※3ヶ月以内のもの (3) (個人事業主の場合のみ) 開業届の写し ※税務署の受付印があるもの

#### 「企業実態」

#### ①「09\_企業の役員名簿\_企業名」(PDF)

法人の場合のみ必須。

②「10\_直近1期分の決算書の写し\_企業名

#### / 10\_直近1期分の青色申告決算書の写し\_企業名」(PDF)

〈法人の場合〉

直近1期分の決算書の写しを添付。

〈個人事業主の場合〉

直近1期分の青色申告決算書の写しを添付。

#### ③「11\_履歴事項全部証明書\_企業名 / 11\_開業届の写し\_企業名」(PDF)

〈法人の場合〉

履歴事項全部証明書(登記簿謄本)の写しを添付。

※3ヶ月以内のもの

〈個人事業主の場合〉

開業届の写しを添付。

※税務署の受付印があるもの

| 業実態                                                                  |             |
|----------------------------------------------------------------------|-------------|
| 添付ファイルは「提出書類ファイル名確認シート」に沿ったファイル名を付けてください】                            |             |
| 添付:09_企業の役員名簿_企業名 (PDF)                                              | ファイルを<br>選択 |
| ※法人の場合のみ必須                                                           |             |
|                                                                      |             |
| ∞ 添付:12_県税の完納証明書_企業名(PDF)                                            | ファイルを<br>選択 |
| 県税に未納がないことの証明ができる書類(県税の完納証明書)又は、徴収の猶予を受けていることがわかる証明書の写し<br>※3ヶ月以内のもの | 4           |
| 添付:13_許可・登録書面の写し_企業名 (PDF)                                           | ファイルを<br>選択 |
| (該当者のみ) 許可、登録等を要する業種にあってはその書面の写し                                     | 5           |
| 添付:14_减価償却明細書_企業名 (PDF)                                              | ファイルを<br>選択 |
| (設備業を改良する提合のみ) は確応和明細毒(対象設備が確認できる部分)の定し                              |             |

添付資料(予備)

「企業実態」

#### ④「12\_県税の完納証明書\_企業名」(PDF)

県税に未納がないことの証明ができる書類(県税の完納証明書)又は、徴収の 猶予を受けていることがわかる証明書の写しを添付。

※3ヶ月以内のもの

#### ②「13\_許可·登録書面の写し\_企業名」(PDF)

〈該当者のみ〉

許可、登録等を要する業種にあってはその書面の写しを添付。

#### ③「14\_减価償却明細書\_企業名」(PDF)

〈設備等を改良する場合のみ〉 減価償却明細書(対象設備が確認できる部分)の写しを添付。

| 添付資料(予備)  |             |           |             |
|-----------|-------------|-----------|-------------|
| 添付資料(予備)  |             |           | ^           |
| 添付資料(予備)① | ファイル<br>を選択 | 添付資料(予備)② | ファイル<br>を選択 |
| 添付資料(予備)③ | ファイル<br>を選択 | 添付資料(予備)④ | ファイル<br>を選択 |

### 「添付資料(予備)」

必要に応じてご利用ください。

| 中詞                                                  |                                       |
|-----------------------------------------------------|---------------------------------------|
| <b>申請先情報</b><br>補助金名 人手不足対策設備導<br>申請フォーム名 【人手不足対策補助 | 章入等支援補助金<br>b金】申請                     |
| 申請者概要                                               |                                       |
| GビズID等の事業者情報が自動入力されています。空様                          | があればご入力ください。                          |
| 法人名/屋号                                              | 本社所在地/印鑑登録証明書住所(都道府県)                 |
| 本社所在地/印鑑登録証明書住所(市区町村)                               | 本社所在地/印鑑登録証明書住所 (番地等)                 |
| 代表者名/個人事業主氏名(姓)                                     | 代表者名/個人事業主氏名(名)                       |
| 代表者名/個人事業主氏名(セイ)                                    | 代表者名/個人事業主氏名(メイ)                      |
| 【添付ファイルは「提出書類ファイル名確認シート」に                           | こ沿ったファイル名を付けてください】                    |
| 添付:01_様式第1号「事前着手届」_(企業名)                            | (PDF) ファイル<br>選択                      |
| 「01_様式第1号「事前着手届」」をPDFに変換し、添付<br>※作成困難な場合は添付不要です     | してください                                |
| (設備等を改良する場合のみ) 減価償却明細層(対象設                          | 偏が確認できる部分)の写し                         |
|                                                     |                                       |
| 添付資料(予備)                                            |                                       |
| 添付資料(予備)①                                           | ファイル<br>を選択 添付資料(予備)② ファイ<br>を選       |
| 添付資料(予備)③                                           | ファイル     アァイル       を選択     添付資料(予備)④ |
|                                                     |                                       |
| 申請す                                                 |                                       |
|                                                     | 45                                    |
|                                                     | •                                     |

2. 補助金申請

● 一時保存した申請内容を、編集する際の方法をご紹介します。

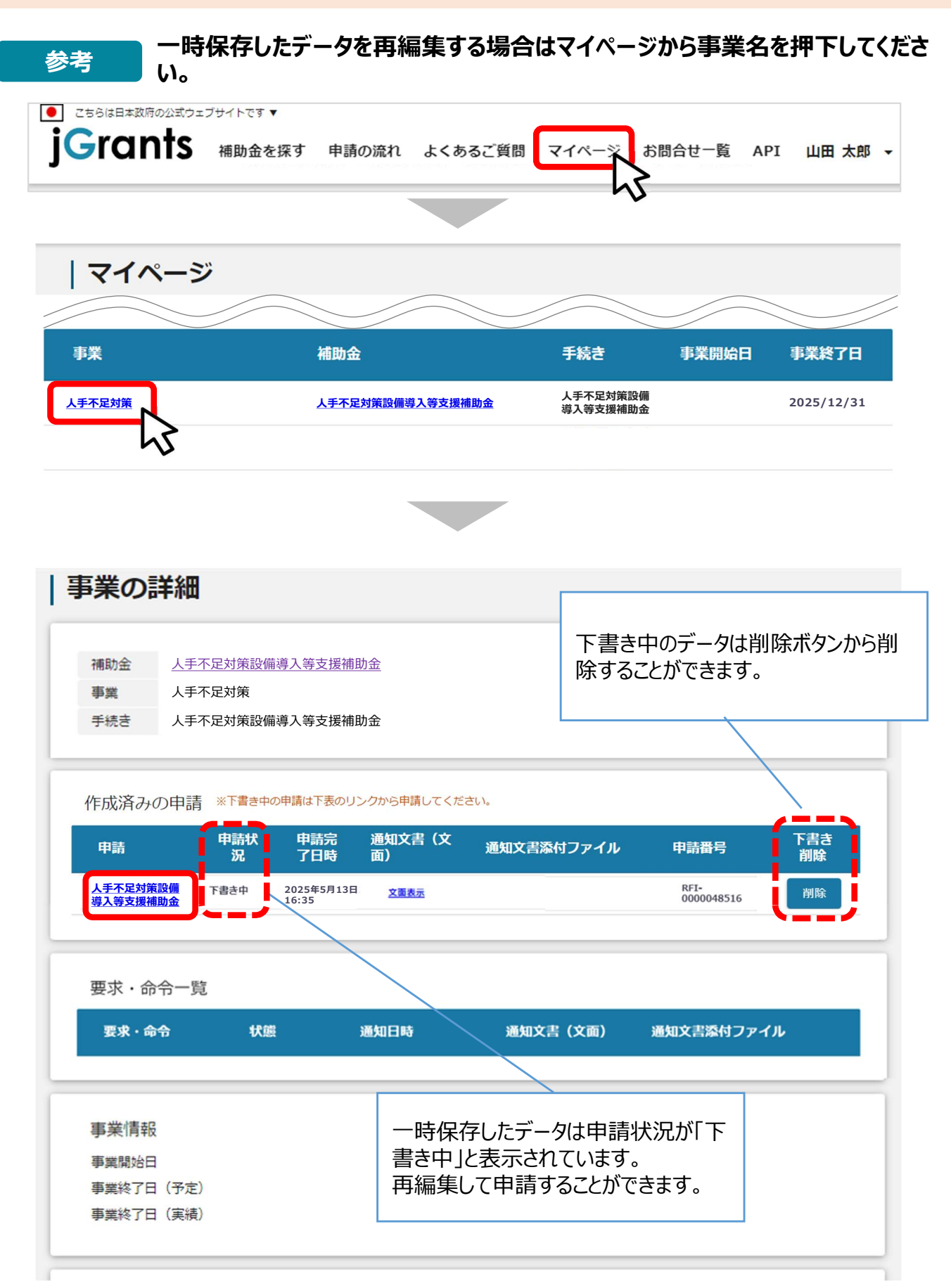

2. 補助金申請

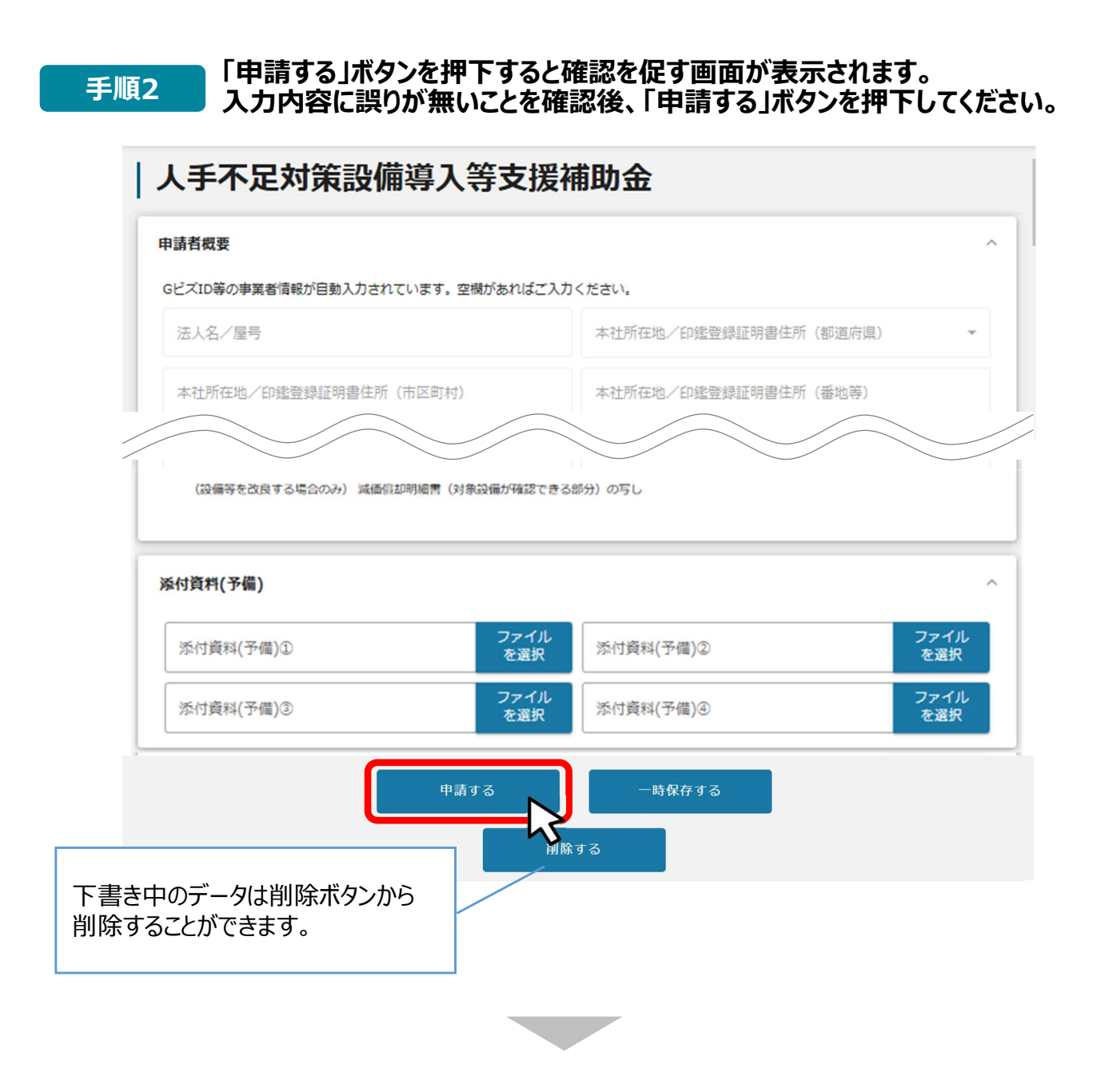

#### 確認画面に記載の内容を確認し、「申請する」ボタンを押下してください。

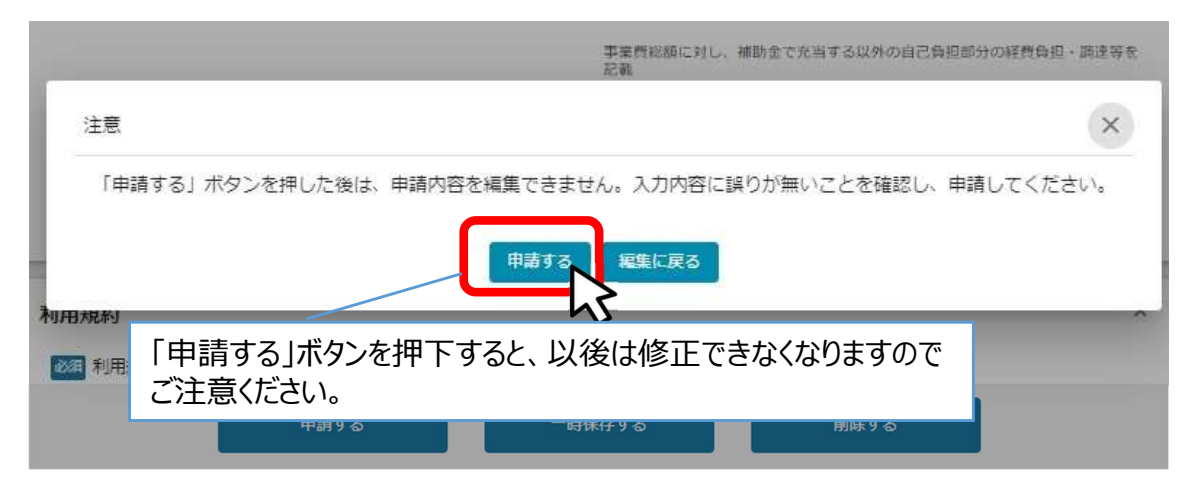

2. 補助金申請

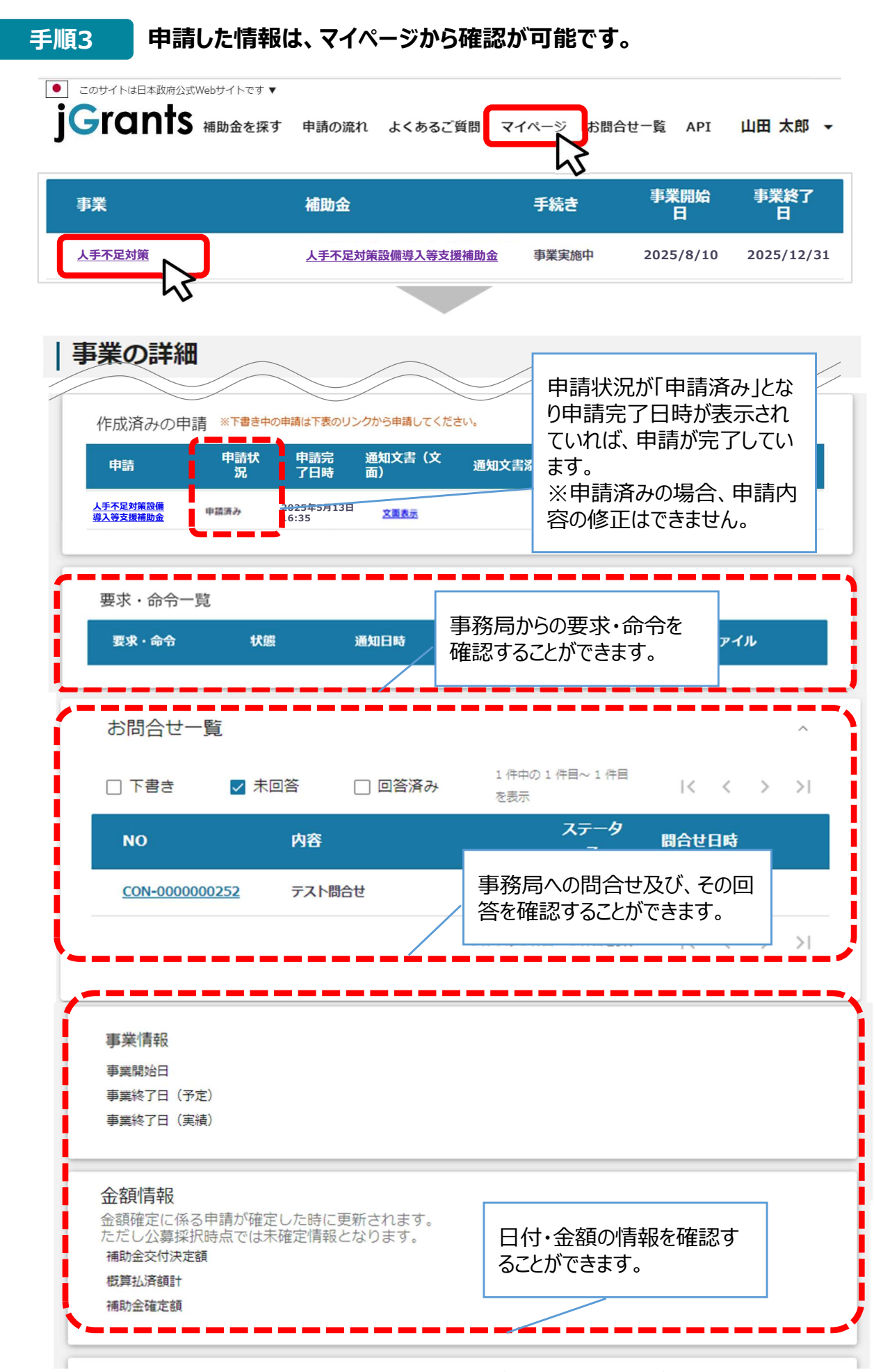

これで申請完了です。審査結果が出るのをお待ちください。

# 補助金の申請はここまでです。 次ページからは差戻し時の修正対応に移ります。

- Ⅱ.補助金の申請
  - 3. 差戻し時の修正対応
    - (はじめに)ステータスの確認
- マイページから申請した事業の申請状況を確認できます。

| jGra                         | a本政府の公式ウェ<br>なれたS    | ブサイトです ▼<br>補助金を探す          | 申請の流れ                               | よくあるご質問          | গ্র বন্  | 《一兴 お問台                | 合せ一覧 A        | PI                  | 山田 2            | 大郎 -     |
|------------------------------|----------------------|-----------------------------|-------------------------------------|------------------|----------|------------------------|---------------|---------------------|-----------------|----------|
|                              |                      |                             |                                     |                  |          | 5                      |               |                     |                 |          |
| マイペ                          | 、ージ                  |                             |                                     |                  |          |                        |               |                     |                 |          |
| 申請した                         | :事業を検                | 索                           |                                     |                  |          | 数多く申                   | 1請して          | いる場                 | 合、補胆            | ታ<br>ነው  |
| 争美名                          |                      |                             |                                     |                  |          | 補助金                    | が見つけ          | やすく                 | なります            | o<br>102 |
| 詳細な検索                        | <u>条件を開く</u><br>代理で作 | 成された申請のみ君                   |                                     | 検索               |          |                        |               |                     |                 |          |
| <b>申</b> 請履                  | 歴                    | 申請した調                       | 事業を選打                               | 沢し、事             | 495      |                        | の作用をまデ        | L.                  |                 | N        |
| 事業                           |                      | 未の計加                        | 画面で用                                | C                | 405      | 手続き                    | 事業開           | 防                   | 事業終了日           | 21       |
| 人手不足                         | 対策                   |                             | 人手不足対策設備                            | 導入等支援補助金         | 1        | 人手不足対策設(<br>導入等支援補助)   | 篇<br>金        |                     | 2025/12/3       | 1        |
| <b>事業の</b><br><sub>補助金</sub> |                      | 足対策設備導入等                    | 支援補助金                               |                  |          |                        |               |                     |                 |          |
| 事業<br>手続き                    | 人手不知                 | 足対策<br>足対策設備導入等             | 支援補助金                               |                  | 申請<br>状況 | 完了日間をご確認               | 寺や申請<br>ください。 | ≢<br>∃              |                 |          |
| 作成済                          | iみの申請<br>↑           | ※下書き中の申請は<br>申請状 申請<br>況 了日 | F表のリンクから申<br>青完 通知S<br>日時 面         | 職してくたさい。 文書(文    | 通知文書》    | 系付ファイル                 | 申請            | 番号                  | 下書き<br>削除       |          |
| <u>人手不足対策</u><br>導入等支援補助     | <u>2備</u> 中<br>加金    | 講済み 2025:<br>16:35          | 年5月13日<br>5                         | 文面表示             |          |                        | RFI-<br>0000  | 0048516             |                 |          |
|                              | □請ステ-<br><u>テータス</u> | ータスの一覧<br><u>-</u> 」に記載     | 覧は「 <u>I.</u><br>えしていま <sup>-</sup> | <u>補助金</u><br>す。 | 2000年    | 請 ((                   | よじめに          | <u>) – I</u>        | 申請の             | <u> </u> |
|                              | (降の差<br>注理申請         | 戻し時の修<br>した申請か<br>申請差 戻し    | を正対応<br>が差し戻さ                       | 手順は、<br>された場合    | 事業 今の対   | 者本人が<br>対応につい<br>88くださ | が申請し<br>いては、  | した場<br>「 <u>V -</u> | 合の手<br>- 4 – 2. | 順て<br>【  |

### 3. 差戻し時の修正対応

●申請内容に不備があると、事務局から差戻しがある場合があります。事務局のコメントがある場合は確認し、修正後に再申請を行ってください。

#### はじめに 事務局より差戻しがあった場合は、事業申請時に「担当者メールアドレス」 欄に記載されたメールアドレスに通知メールが届きます。

| 送信元 jGrants < <u>no-reply@jgrants-portal.go.jp</u> ><br>件名 補助金申請が差戻しされました([事業の名称] : 「[補助金名]」) |                       |
|-----------------------------------------------------------------------------------------------|-----------------------|
| 本文                                                                                            |                       |
| こちらはjGrants事務局です。                                                                             | 0                     |
| 下記の申請が「差戻し対応中」になりました。                                                                         |                       |
| 補助金名:[補助金名]<br>事業名称:[事業の名称]                                                                   |                       |
|                                                                                               | チルフィルギャナナフ            |
| 左戻し/棄却コメントに、添付されたファイルがあります。<br>                                                               | ぶり フパイル かけ 任9 る場合のみ表示 |
| [該当の事業詳細画面URL]/[申請事業のSFID]/[フォーム入力情報のSSID]                                                    |                       |
| 上記URLをクリックし、修正等の操作を実施ください。                                                                    |                       |
| ※本メールは自動送信されています。このメールに返信いただいても回答できません<br>予めご了承ください。                                          | ので、                   |
| (c) jGrants                                                                                   |                       |

手順1

### メール内のURLを押下し、事業者サイトにログインします。

| ログイン / Login |                                                 |
|--------------|-------------------------------------------------|
|              | アカウント10 / Account 10 (メールアドレス /<br>Enail)       |
|              | /127-F/Password                                 |
| ٢            | ⊡7-1>/Login                                     |
| עלמד         | トを持っていない方はこちら / Don't have an account? Sign up. |

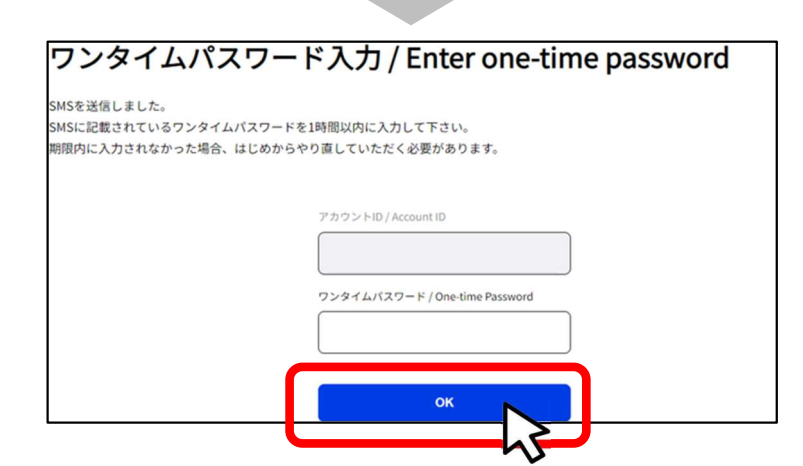

# Ⅱ.補助金の申請 3. 差戻し時の修正対応

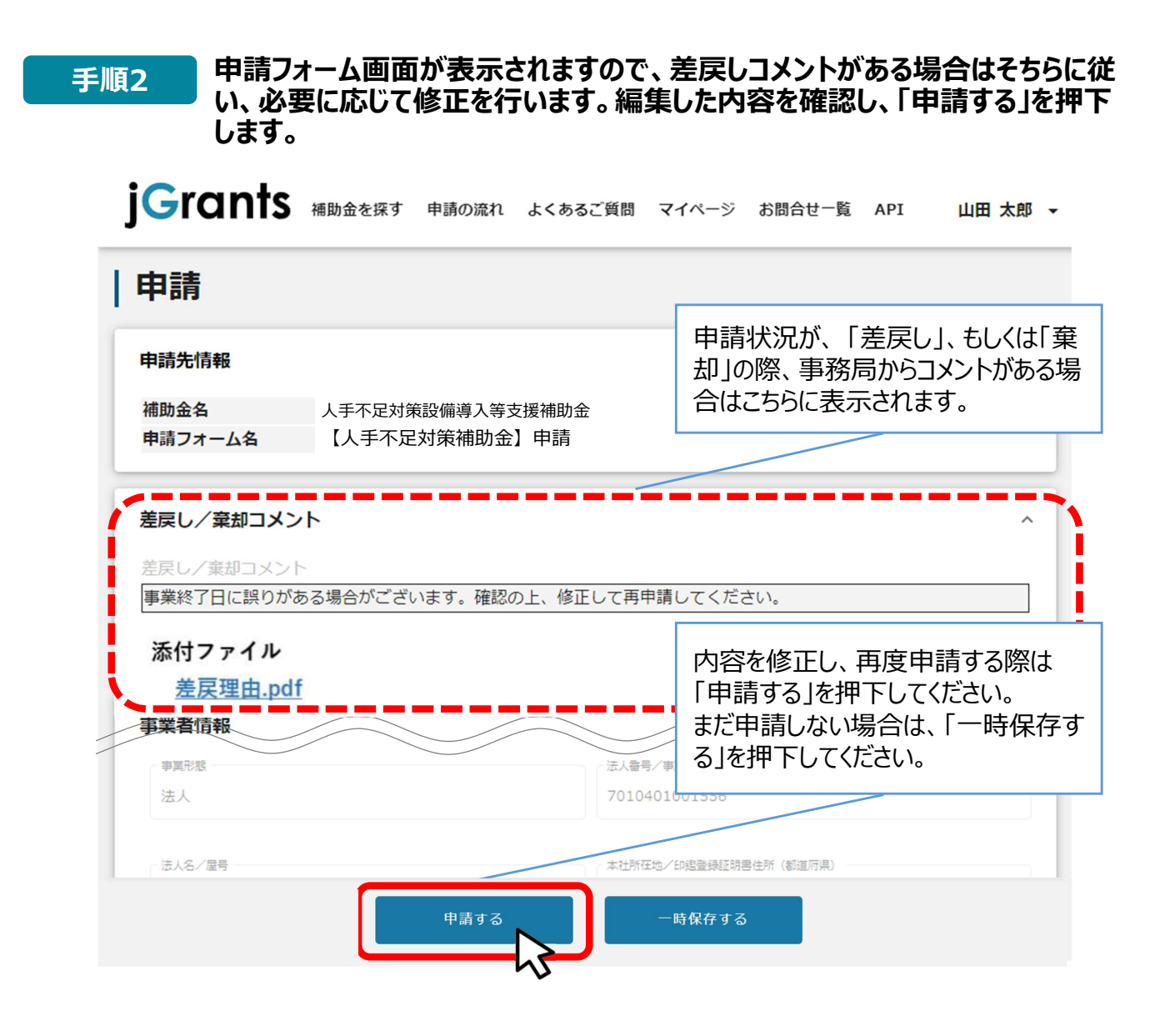

#### 手順3

# 「申請する」ボタンを押下すると確認を促す画面が表示されます。入力内容に誤りが無いことを確認後、「申請する」ボタンを押下してください。

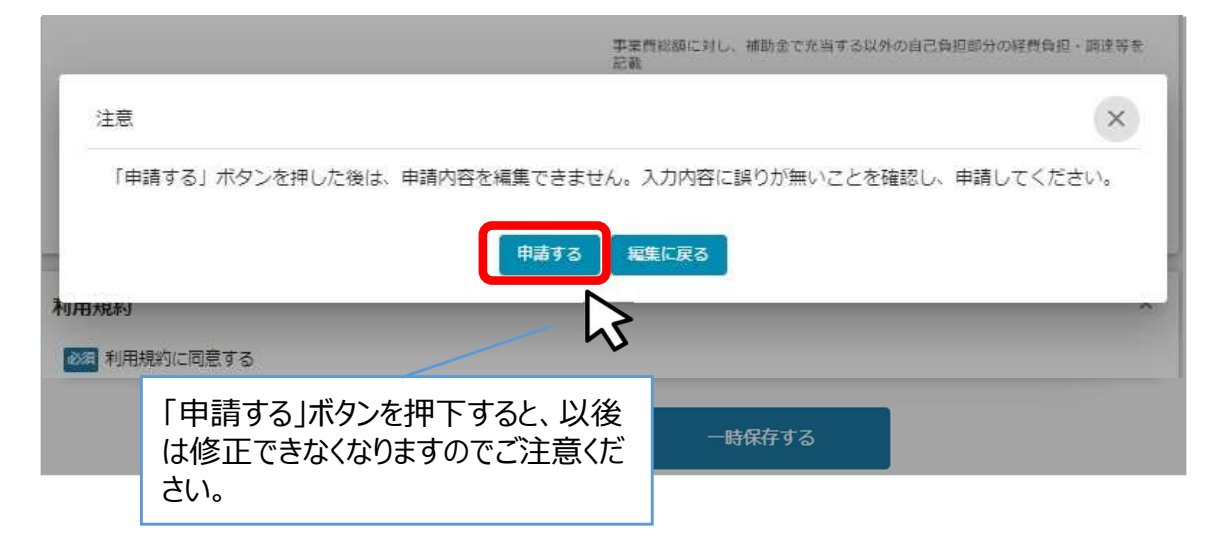

# 差戻し時の修正対応はここまでです。 次ページからは審査結果の確認に移ります。

# Ⅱ.補助金の申請4.審査結果の確認

| ● マイペ- | -ジから、審査結果の確認を行います。                                                                                |
|--------|---------------------------------------------------------------------------------------------------|
| はじめ    | <b>事務局より結果の通知があった場合は、事業申請時に「担当者メールアドレス」欄に記載されたメールアドレスに通知メールが届きます。</b><br>※下記は採択通知済みの通知メール文面       |
|        | 送信元 jGrants < <u>no-reply@jgrants-portal.go.jp</u> ><br>件名 補助金申請が採択されました([事業の名称]:「[補助金名]」))<br>本文 |
|        | こちらはjGrants事務局です。<br>下記の申請が「[採択通知済み]になりました。                                                       |
|        |                                                                                                   |
|        | 該当の事業詳細画面URL<br>上記URLをクリックし、該当申請の通知文書、及び通知文書の添付資料をご確認ください。                                        |
|        | ※本メールは自動送信されています。このメールに返信いただいても回答できませんので、<br>予めご了承ください。<br>(c) iGrants                            |
|        |                                                                                                   |

手順1

### メールに記載されたURLを押下し、ログインをします。

| アカウントID / Account ID (メールアドレス /<br>Email) |
|-------------------------------------------|
| /27-F/Password                            |
|                                           |
|                                           |

| ワンタイムパ                                           | スワード入力 / Enter one-time password                 |
|--------------------------------------------------|--------------------------------------------------|
| SMSを送信しました。<br>SMSに記載されているワンタイ<br>期限内に入力されなかった場合 | ムパスワードを1時間以内に入力して下さい。<br>、はじめからやり直していただく必要があります。 |
|                                                  | アカウントID / Account ID                             |
|                                                  | ワンタイムパスワード / One-time Password                   |
|                                                  | ОК                                               |

### 4. 審査結果の確認

手順2

提出済みの申請から、通知文書(文面)の「文面表示」を押下し、通知 内容を確認します。

| 手用の                                                    | 洋細                                                                                           |                                            |                                   |                              |                         |                    |
|--------------------------------------------------------|----------------------------------------------------------------------------------------------|--------------------------------------------|-----------------------------------|------------------------------|-------------------------|--------------------|
| 補助金                                                    | 人手不足対策設備導入                                                                                   | 、等支援補助金                                    |                                   |                              |                         | _                  |
| 事業                                                     | 人手不足対策                                                                                       |                                            |                                   | ·                            | - 101                   |                    |
| 手続き                                                    | 人手不足対策設備導入                                                                                   | <b>、等支援補助金</b>                             | ן<br>ל<br>וּ                      | 又囲表示」を<br>≤新しいタブで<br>書」が表示され | 2押下9る<br>「通知文<br>1ます。   |                    |
| 作成済み                                                   | の申請 ※ <del>下書き中の申請は</del>                                                                    | 下表のリンクから申請し                                | てください。                            | /                            |                         |                    |
| 申請                                                     | 申請状況                                                                                         | 申請完了日時                                     | 通知文書(文面                           | ī) 通知文書添付:                   | ファイル                    | 申請番号               |
| <u>人手不足対策</u><br>導入等支援補                                | 没備<br>採択通知済み<br>物金                                                                           | 2025年5月13日<br>16:35                        | 文面表示                              |                              |                         | RFI-<br>0000048516 |
| 通知文                                                    | 書の一例                                                                                         |                                            |                                   |                              |                         |                    |
| 通知文<br>2020年1<br>マニュア                                  | 書の一例<br>2月14日<br>ル株式会社                                                                       |                                            |                                   |                              |                         |                    |
| 通知文<br>2020年1<br>マニュア<br>代表取締                          | 書の一例<br>2月14日<br>ル株式会社<br>役山田太郎殿                                                             |                                            |                                   |                              | Z                       |                    |
| 通知文<br>2020年1<br>マニュア<br>代表取締<br>A省大臣                  | 書の一例<br>2月14日<br>ル株式会社<br>役山田太郎殿<br>3万会計課長                                                   | 67                                         |                                   |                              | Z                       |                    |
| 通知文<br>2020年1<br>マニュア<br>代表取締<br>A省大臣<br>佐藤 太          | 書の一例<br>2月14日<br>ル株式会社<br>役山田太郎殿<br>宮房会計課長<br>郎                                              | 53                                         |                                   |                              | Z                       |                    |
| 通知文<br>2020年1<br>マニュア<br>代表取締<br>A省大臣<br>佐藤 太<br>人手不足  | 書の一例<br>2月14日<br>ル株式会社<br>役山田太郎殿<br>宮房会計課長<br>郎<br>対策設備導入等支援補問                               | いたので、日本ので、日本ので、日本ので、日本ので、日本ので、日本ので、日本ので、日本 | 件の採否等につい                          | iola<br>ne                   | 2                       |                    |
| 通知文<br>2020年1<br>マニュア<br>代表取締<br>A省藤太<br>人手不足<br>こ新しま。 | 書の一例<br>2月14日<br>ル株式会社<br>役山田太郎殿<br>宮房会計課長<br>郎<br>対策設備導入等支援補問<br>起業創業サポート補助名<br>業)については、外部割 | あ金に係る応募案<br>金(令和3年度第1)<br>平価委員会において        | 件の採否等につい<br>回公募) に貴殿。<br>て審査した結果、 | いて<br>ちり応募いただいた<br>採択案件として決  | 2<br>提案案件(事)<br>定しましたので | 業計画名:<br>で、お知らせ    |

申請状況には以下いずれかの審査結果が表示されます。 ・採択通知済み…申請が採択された場合 ・不採択通知済み…申請が不採択の場合 ・通知済み…採択、不採択に関係なく通知される場合 ・棄却済み…申請が棄却された場合